## LOM3258 Introdução à Eletrônica e Computação Física

#### Encontro inicial: Introdução à disciplina

Motivação

Trilha formativa

Perspectiva

## Motivação

- Década 2010: "Boom" da eletrônica embarcada de baixo custo
- Arduino: projeto aberto de hardware/software
- Definição de Computação Física
- Final da década: Internet das Coisas (IoT)
- Computação na Nuvem (Cloud computing)
- Rápidas transformações aceleradas pela internet
- Pandemia covid-19: Transformação digital

## Trilha formativa

- Mentalidade de crescimento (*Growth Hacking*)
- CHA: Conhecimento-Habilidades-Atitude
- Cultura digital
- Protagonismo e liderança digital
- Autoridade percebida

## Perspectiva

• Influenciadores digitais: líderes do século XXI

# arduino

## **Arduino Duemilanove**

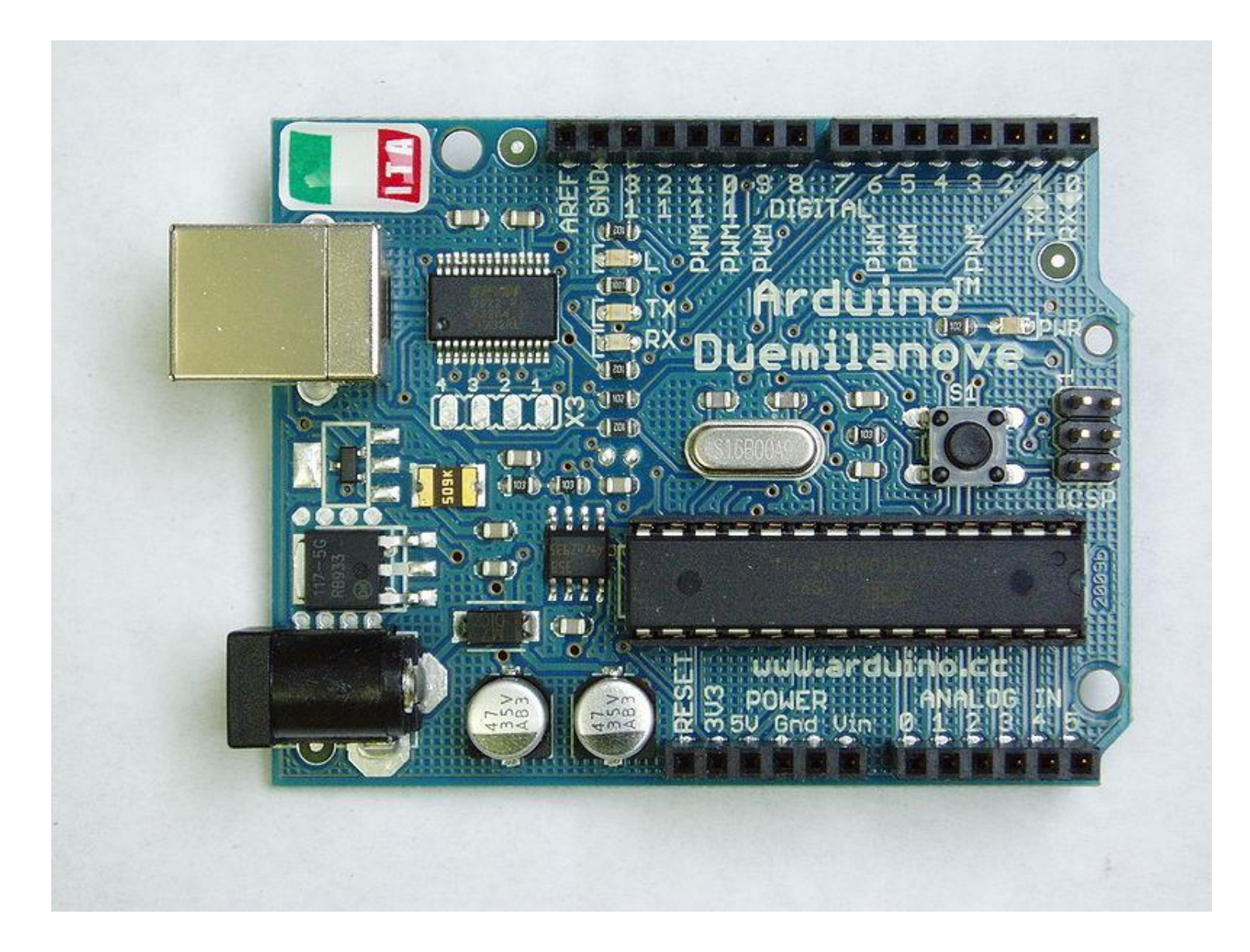

## **Arduino Uno**

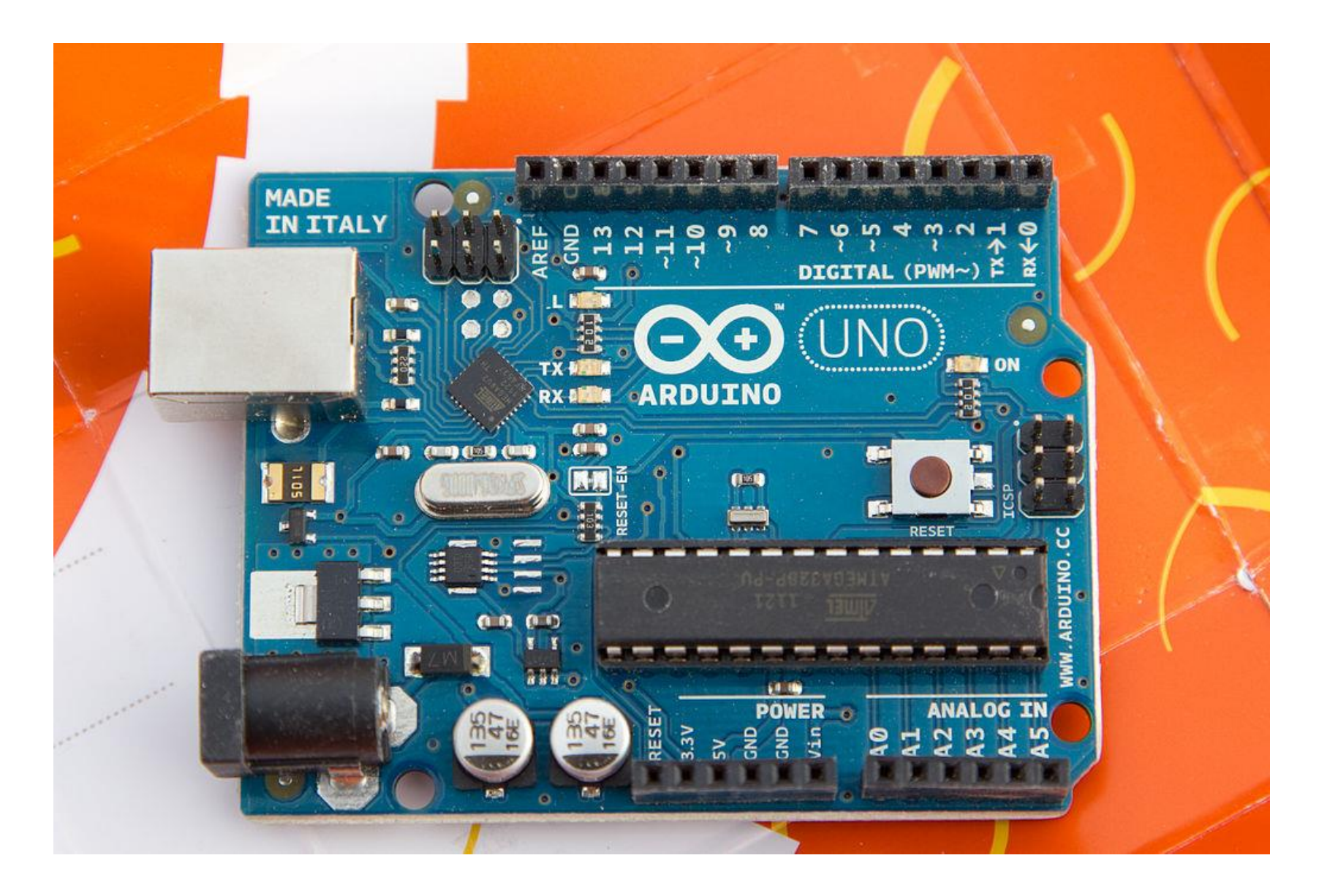

## **Arduino Uno SMD**

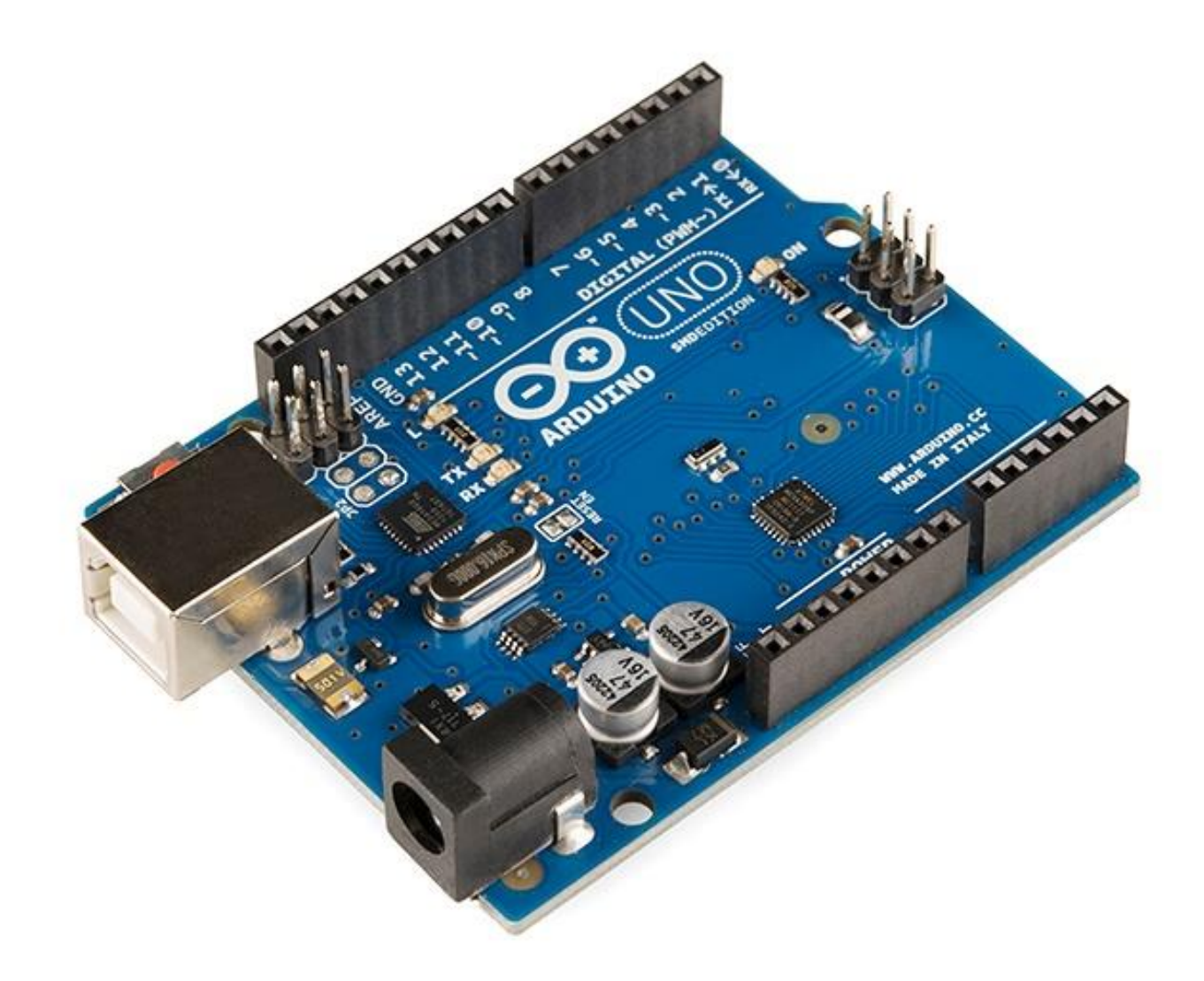

## O que é o Arduino?

<sup>®</sup>O Arduino é uma plataforma de prototipagem de eletrônicos de <u>código aberto</u>

Todos os diagramas e fontes de programação estão disponíveis sob licenças livres

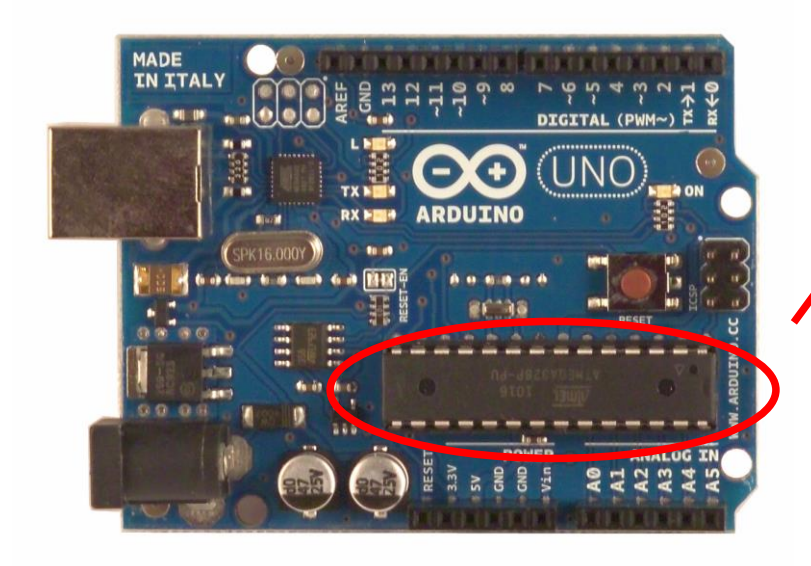

Microcontrolador AVR Atmega328 da Atmel

O Arduino Uno é baseado no Atmega328 e contem pinos digitais de entrada e saída, entradas analógicas. A conexão USB é realizada por um chip separado

#### Elementos da placa Arduino

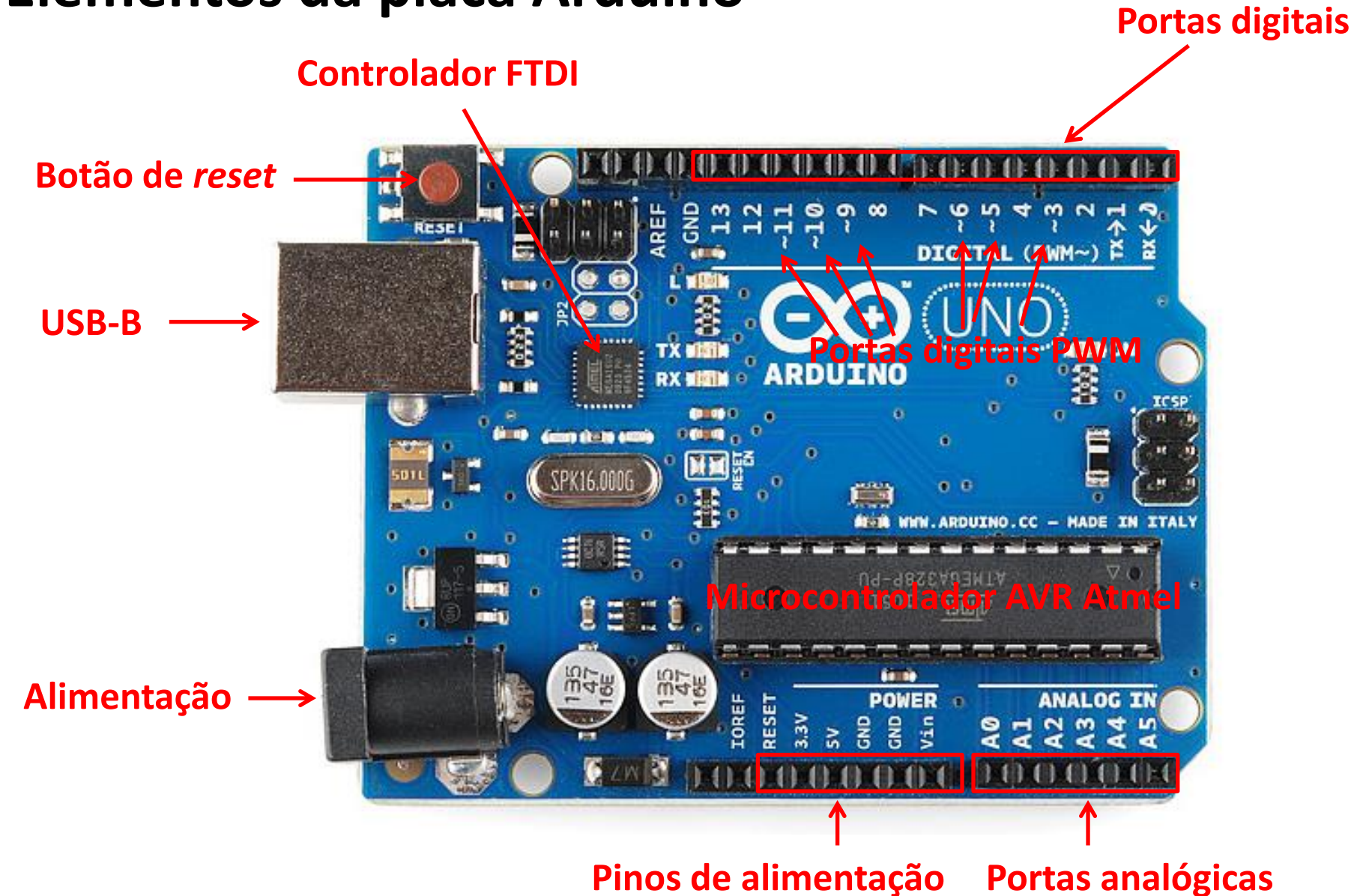

## Especificações técnicas da placa Arduino

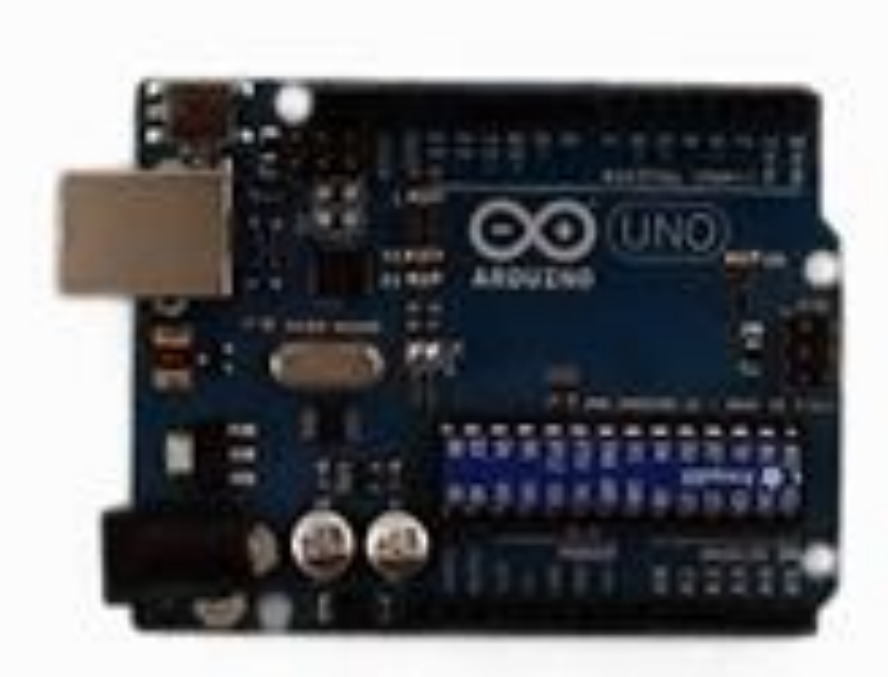

## **RAM: 2K** Flash: 32K Timers Serial (UART) 1<sup>2</sup>C SPI

## Cuidados

Antes de começar:

Limitações do Arduino:

 Corrente máxima: 500 mA total, 50 mA por porta
 Certifique-se que seu circuito não requer mais corrente do que o Arduino pode oferecer

Cuidado com curto-circuitos, pode queimar o microcontrolador

Sempre desligue o Arduino quando for mexer no circuito eletrônico

#### Ambiente de programação: IDE Wiring

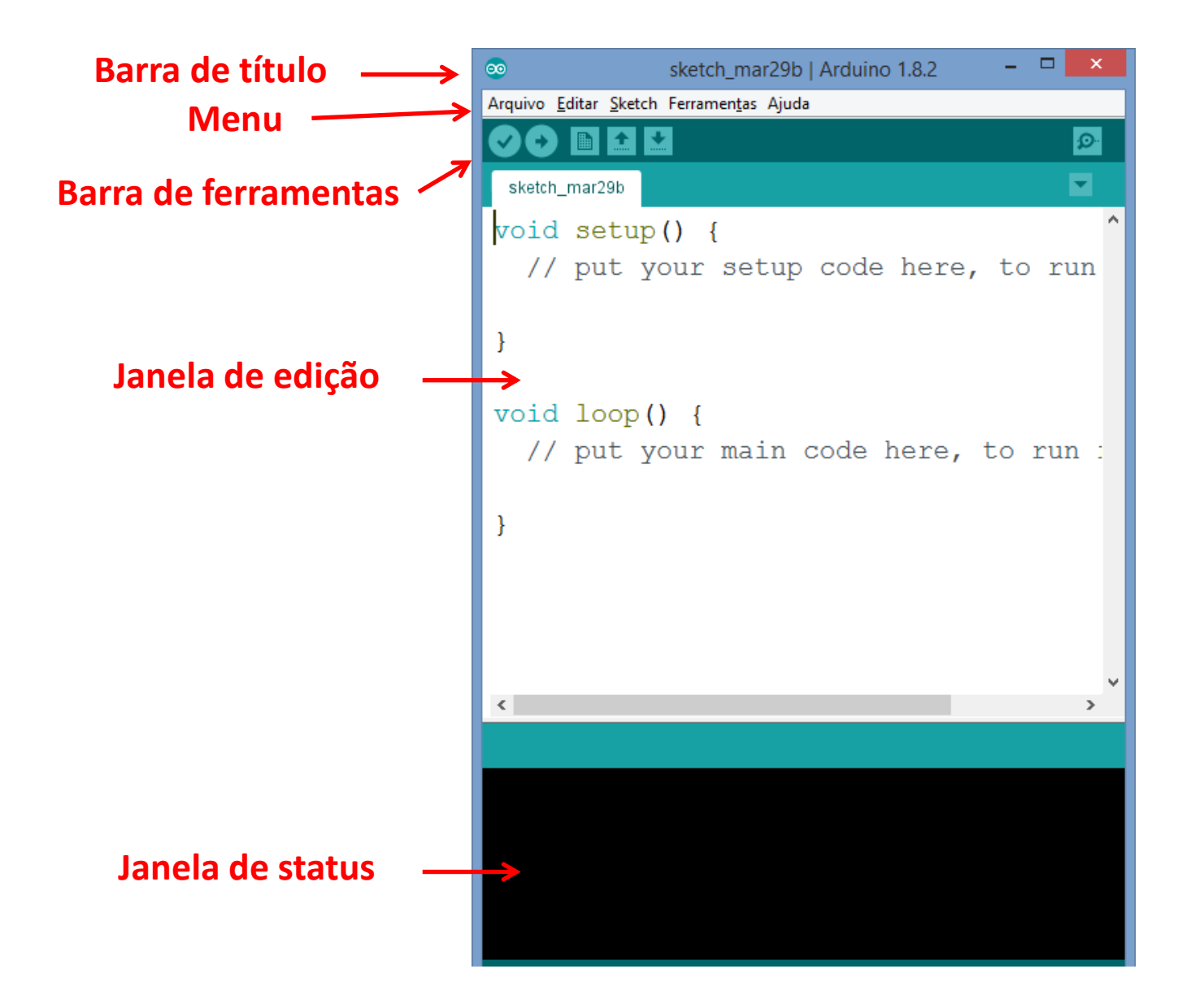

#### Ambiente de programação: IDE Wiring

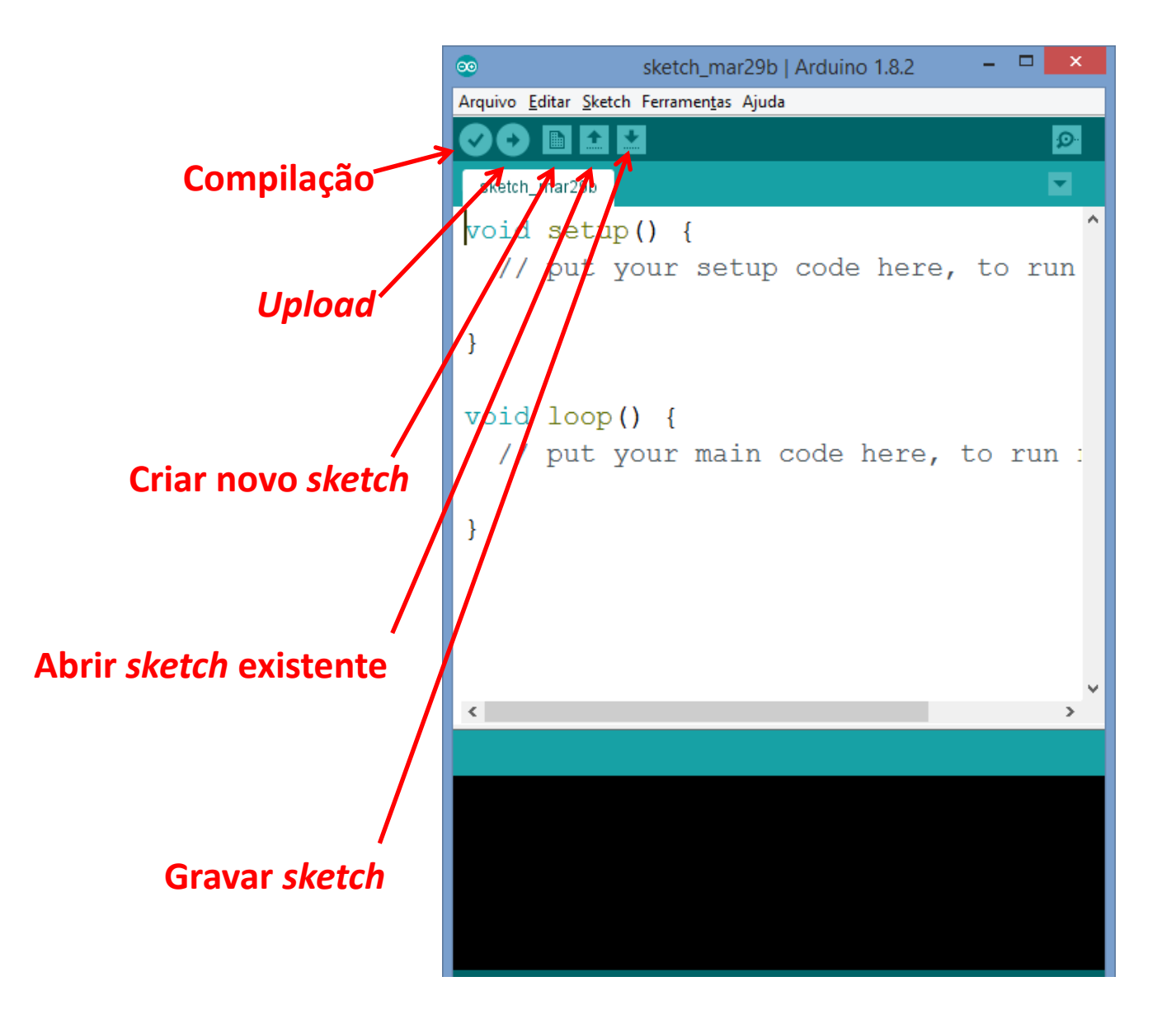

#### Ambiente de programação: IDE Wiring

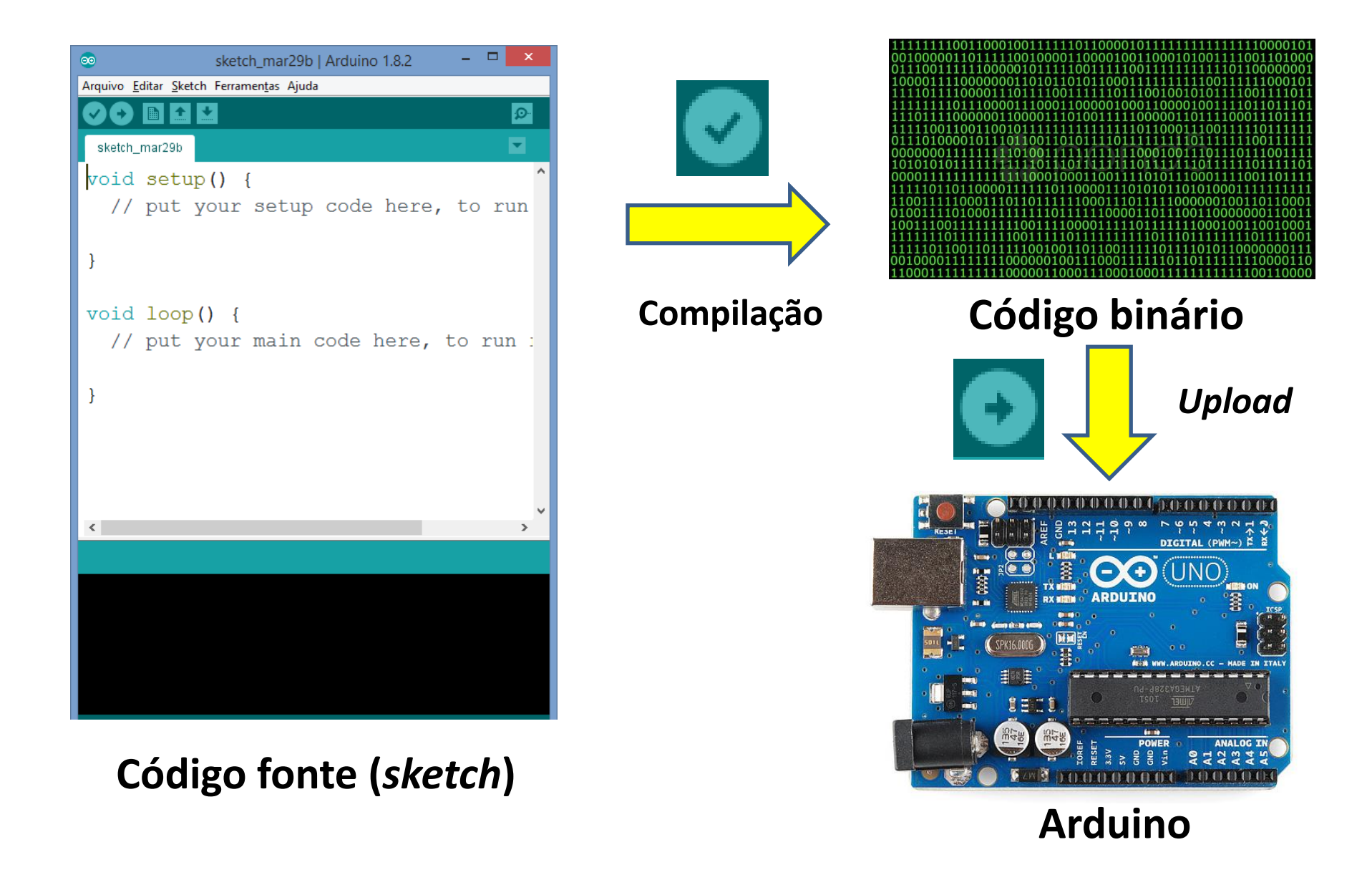

## **Comunicação serial**

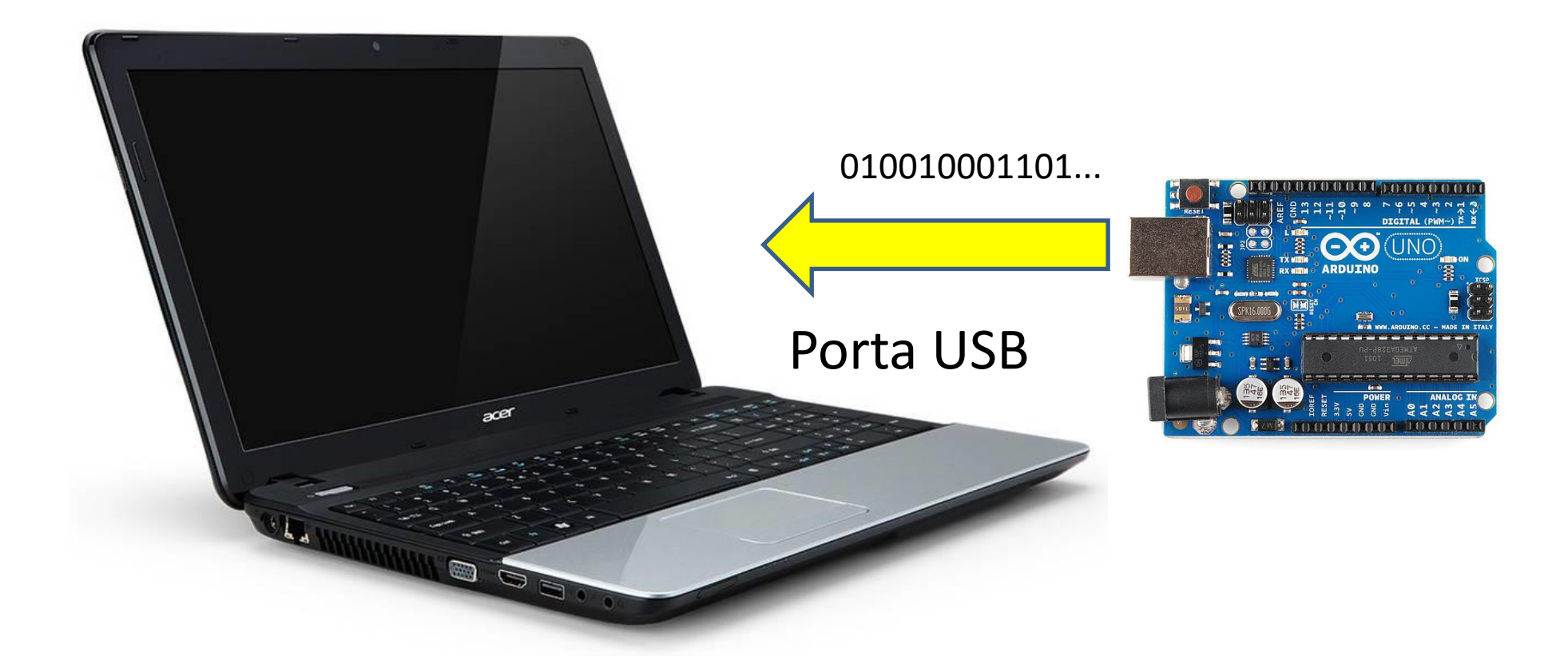

## Comunicação serial

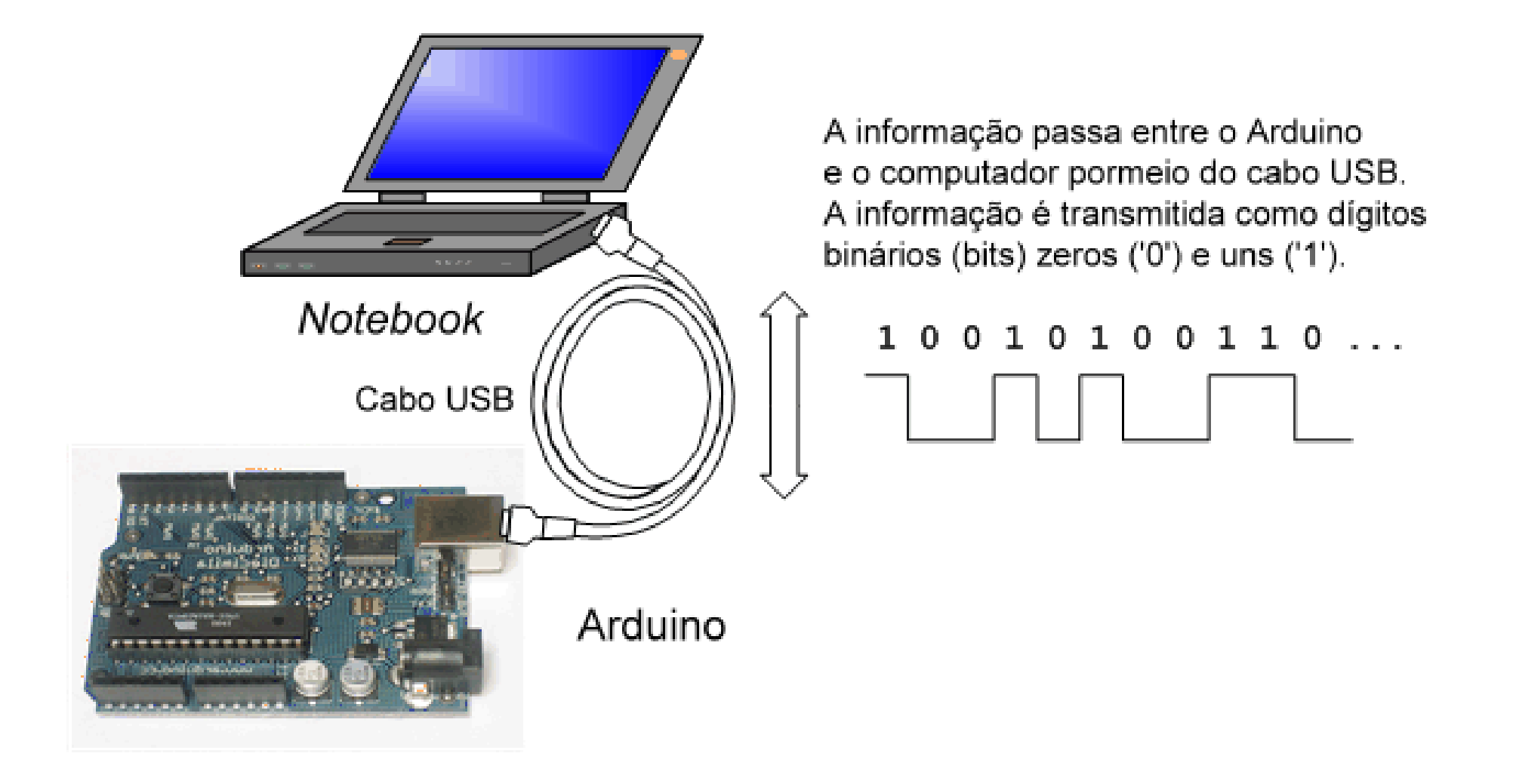

## Comunicação serial

Permite receber e enviar informações entre o Arduino e um computador

Deve ser configurado na função setup:
 Serial.begin(9600); // Inicializa a porta serial para uma taxa de 9600 baud

Dados são enviados para o PC pelo comando: Serial.println("Olá Arduino");

Na IDE utilize o monitor serial

## Meu primeiro sketch Arduino

```
/* olaArduino
    Primeiro sketch Arduino
*/
```

```
void setup() {
   Serial.begin(9600);
   Serial.println("Ola Arduino!");
}
```

```
void loop() {
```

#### Gravando o sketch Arduino

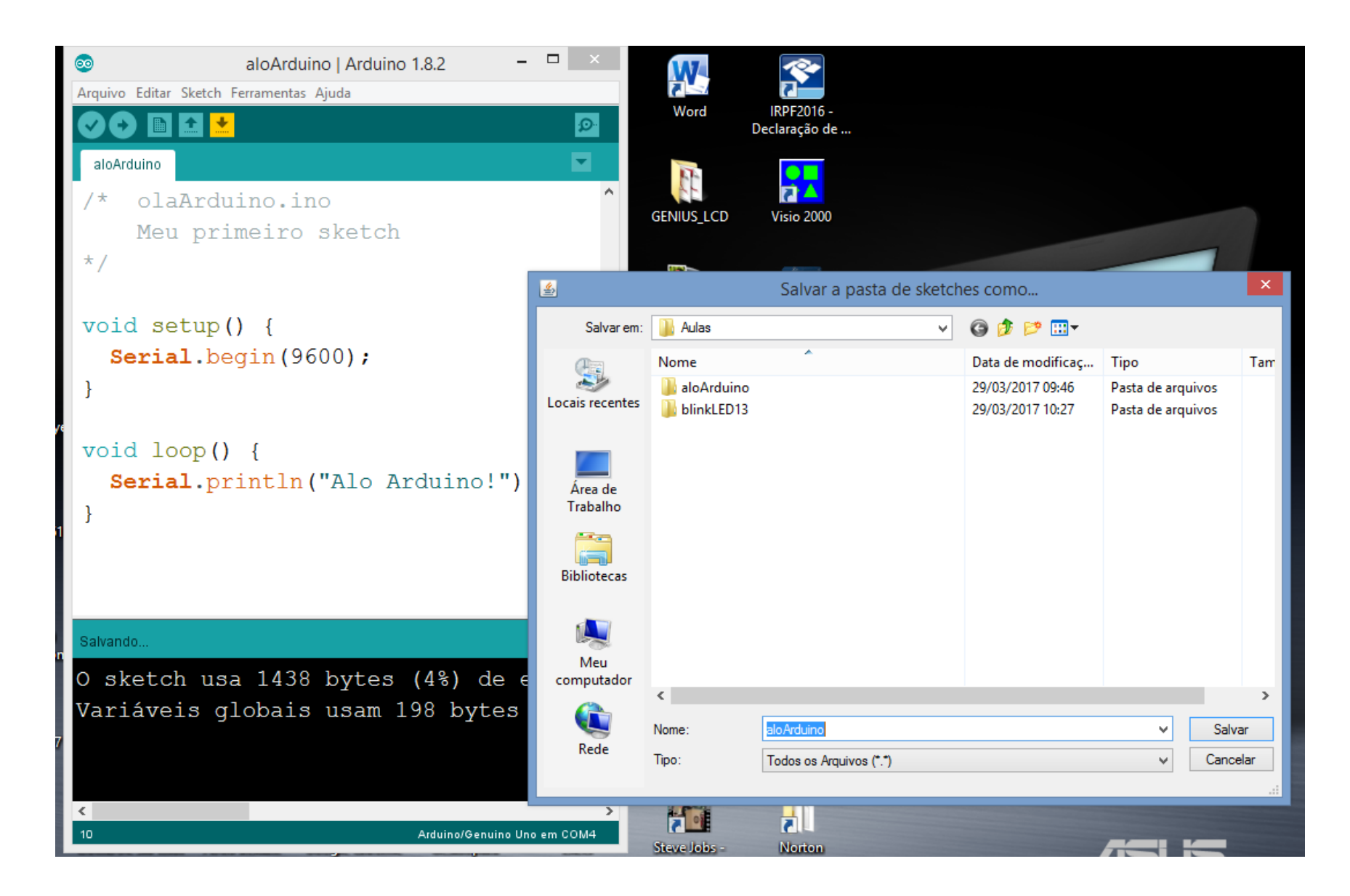

#### Executando o sketch Arduino

\_ 🗆 🗙

Enviar

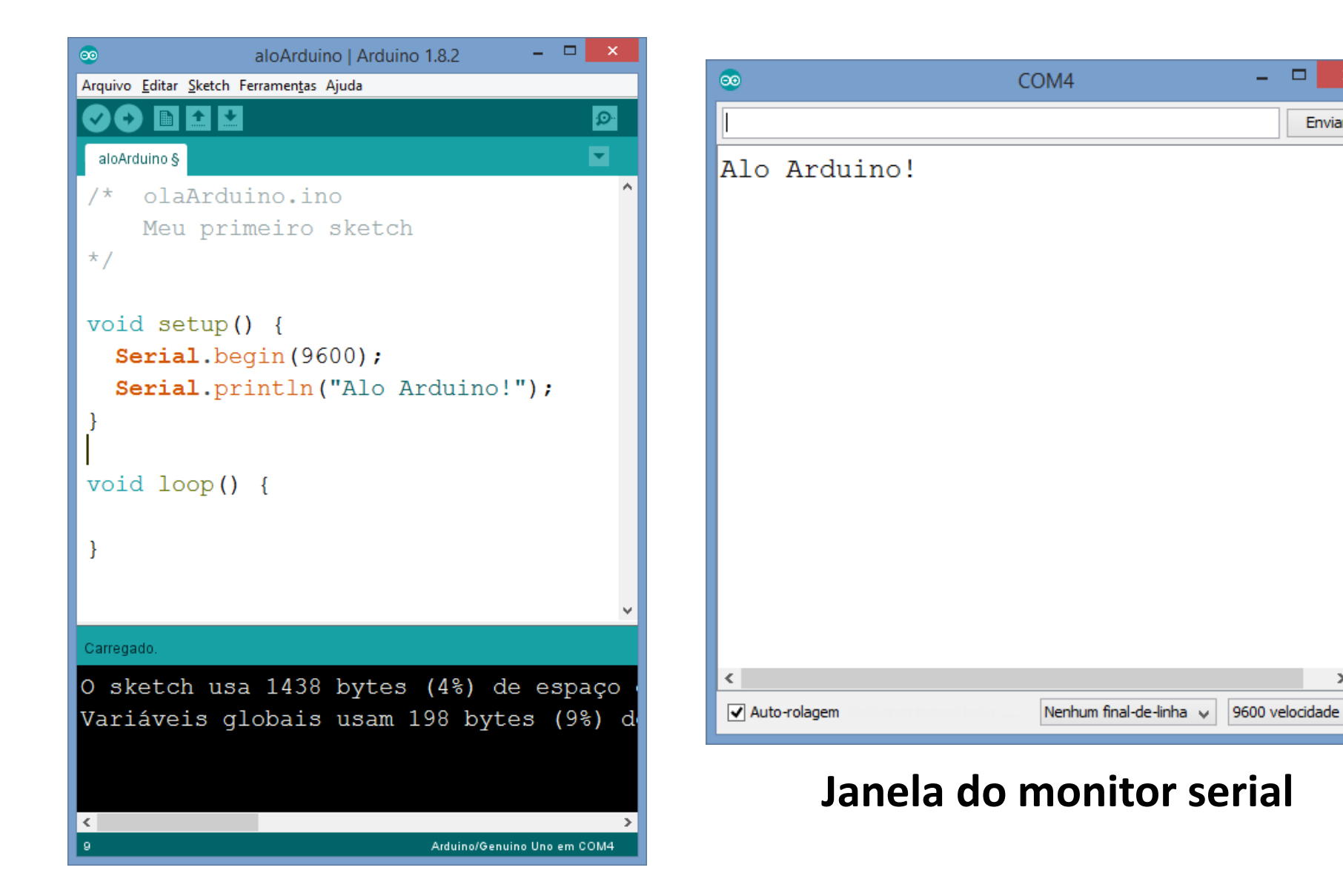

#### Executando a instrução Serial.println no loop

```
/* olaArduino.ino
   Primeiro sketch Arduino
*/
void setup() {
  Serial.begin(9600);
void loop() {
  Serial.println("Ola Arduino!");
```

#### Executando o sketch Arduino

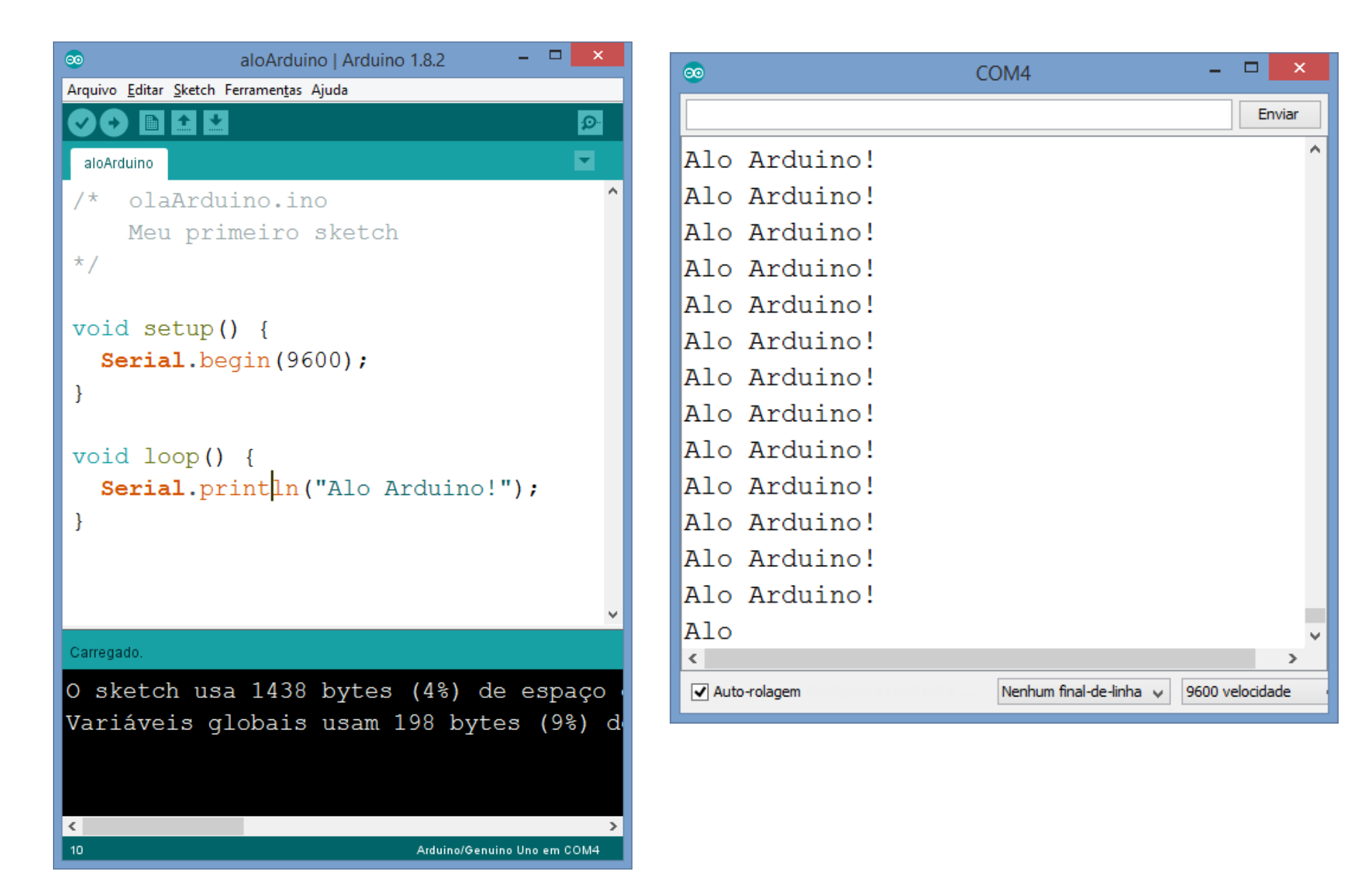

## Entrada e saída digital

Entradas e saídas digitais são portas programáveis para leitura ou "gravação" de um sinal digital (0 ou 1 – ligado ou desligado – zero ou 5 volts, HIGH e LOW)

Entrada: botão pressionado, porta aberta...
 Saída: ligar e desligar lâmpadas, motores...
 (interruptor)

#### Montagem do LED com resistor

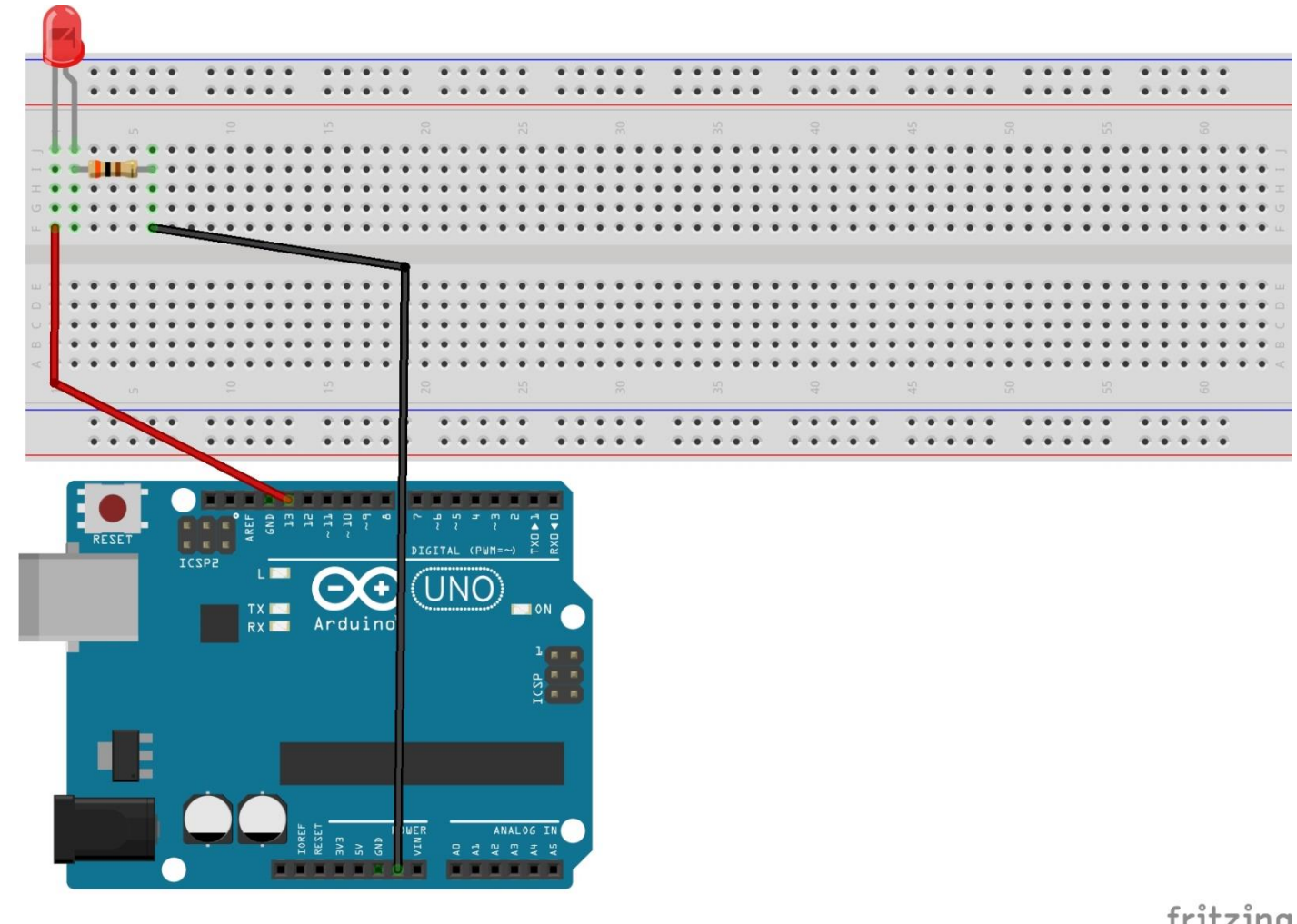

fritzing

## Circuito esquemático do LED com resistor

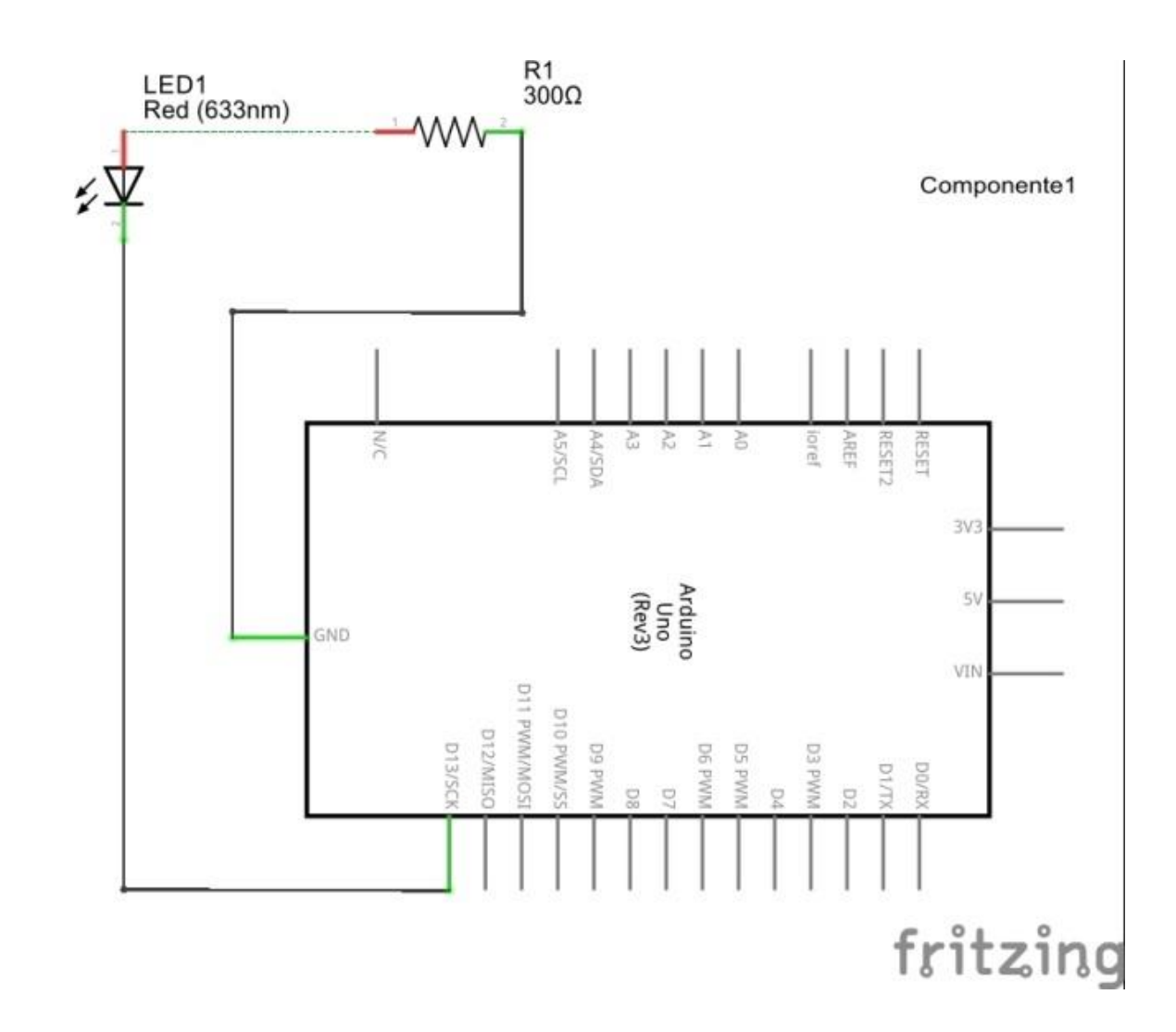

## Abrindo a janela de exemplos do IDE Wiring

| sketch_mar29b   Arduino 1.8.2 – 🗆 🗙 |                                              |                                  |  |                                                                       |         |   | Free                                     |
|-------------------------------------|----------------------------------------------|----------------------------------|--|-----------------------------------------------------------------------|---------|---|------------------------------------------|
| Arqu                                | ivo Editar Sketch Ferramentas Ajuda          |                                  |  |                                                                       |         |   | x 8 🛯                                    |
|                                     | Novo<br>Abrir<br>Abrir Recente<br>Sketchbook | Ctrl+N<br>Ctrl+O                 |  |                                                                       | ©<br>▼  | ^ | » 🧧 Օւ<br><sub>Ֆ</sub> Sign Up 🕹         |
|                                     | Exemplos                                     | ,                                |  | Δ                                                                     |         |   |                                          |
|                                     | Fechar<br>Salvar<br>Salvar como              | Ctrl+W<br>Ctrl+S<br>Ctrl+Shift+S |  | 01.Basics<br>02.Digital<br>03.Analog                                  |         |   | AnalogReadSerial<br>BareMinimum<br>Blink |
|                                     | Configuração da página<br>Imprimir           | Ctrl+Shift+P<br>Ctrl+P           |  | 04.Communication<br>05.Control                                        |         |   | DigitalReadSerial<br>Fade                |
|                                     | Preferências<br>Sair                         | Ctrl+Vírgula<br>Ctrl+Q           |  | 06.Sensors<br>07.Display<br>08.Strings                                | •       |   | ReadAnalogVoltage                        |
| ſ                                   |                                              |                                  |  | 09.USB<br>10.StarterKit_BasicKit<br>11.ArduinoISP                     | * * *   |   |                                          |
| ۲                                   |                                              |                                  |  | Exemplos para qualquer placa<br>Adafruit Circuit Playground<br>Bridge | •       | ~ |                                          |
|                                     |                                              |                                  |  | Ethernet<br>Firmata                                                   | +       |   |                                          |
|                                     |                                              |                                  |  | GSM<br>LiquidCrystal<br>Robot Control<br>SD                           | * * * * |   | AQ DMCA                                  |
|                                     |                                              |                                  |  | Servo<br>SpacebrewYun                                                 | +       |   |                                          |

## Sketch blink (exemplo do Arduino)

```
/*
  Blink
  Turns on an LED on for one second, then off for one second, repeatedly.
  This example code is in the public domain.
 modified 8 May 2014
  by Scott Fitzgerald
 modified 2 Sep 2016
  by Arturo Guadalupi
 modified 8 Sep 2016
 by Colby Newman
*/
// the setup function runs once when you press reset or power the board
void setup() {
  // initialize digital pin LED BUILTIN as an output.
 pinMode(LED BUILTIN, OUTPUT);
// the loop function runs over and over again forever
void loop() {
  digitalWrite(LED BUILTIN, HIGH); // turn the LED on (HIGH is the voltage level)
  delay(1000);
                                   // wait for a second
  digitalWrite(LED BUILTIN, LOW); // turn the LED off by making the voltage LOW
  delay(1000);
                                    // wait for a second
```

#### Executando o sketch Arduino

```
_ 🗆 🗙
                 Blink | Arduino 1.8.2
ΘΘ
Arquivo Editar Sketch Ferramentas Ajuda
      Q
   Ð
                                           -
 Blink§
void setup() {
   pinMode(LED BUILTIN, OUTPUT);
void loop() {
  digitalWrite(LED_BUILTIN, HIGH);
  delay(1000);
  digitalWrite(LED BUILTIN, LOW);
  delay(1000);
<
                                            >
```

#### **Sketch blink modificado**

```
/*
  Blink
 modified 8 May 2014
 by Scott Fitzgerald
 modified 2 Sep 2016
 by Arturo Guadalupi
 modified 8 Sep 2016
 by Colby Newman
*/
void setup() {
 pinMode(13, OUTPUT);
void loop() {
  digitalWrite(13, HIGH);
  delay(1000);
  digitalWrite(13, LOW);
  delay(1000);
```

## Sketch blink com variável LED

```
/*
  Blink
  modified 8 May 2014
 by Scott Fitzgerald
  modified 2 Sep 2016
 by Arturo Guadalupi
  modified 8 Sep 2016
 by Colby Newman
*/
int LED = 13;
void setup() {
 pinMode(LED, OUTPUT);
void loop() {
  digitalWrite(LED, HIGH); // turn the LED on (HIGH is the voltage
level)
  delay(1000);
                                     // wait for a second
  digitalWrite(LED, LOW); // turn the LED off by making the voltage LOW
  delay(1000);
                                     // wait for a second
```

#### Prática de programação do Arduino

Montar um circuito de quatro LEDs com acendimento sequencial, usando as portas digitais 8, 9, 10 e 11

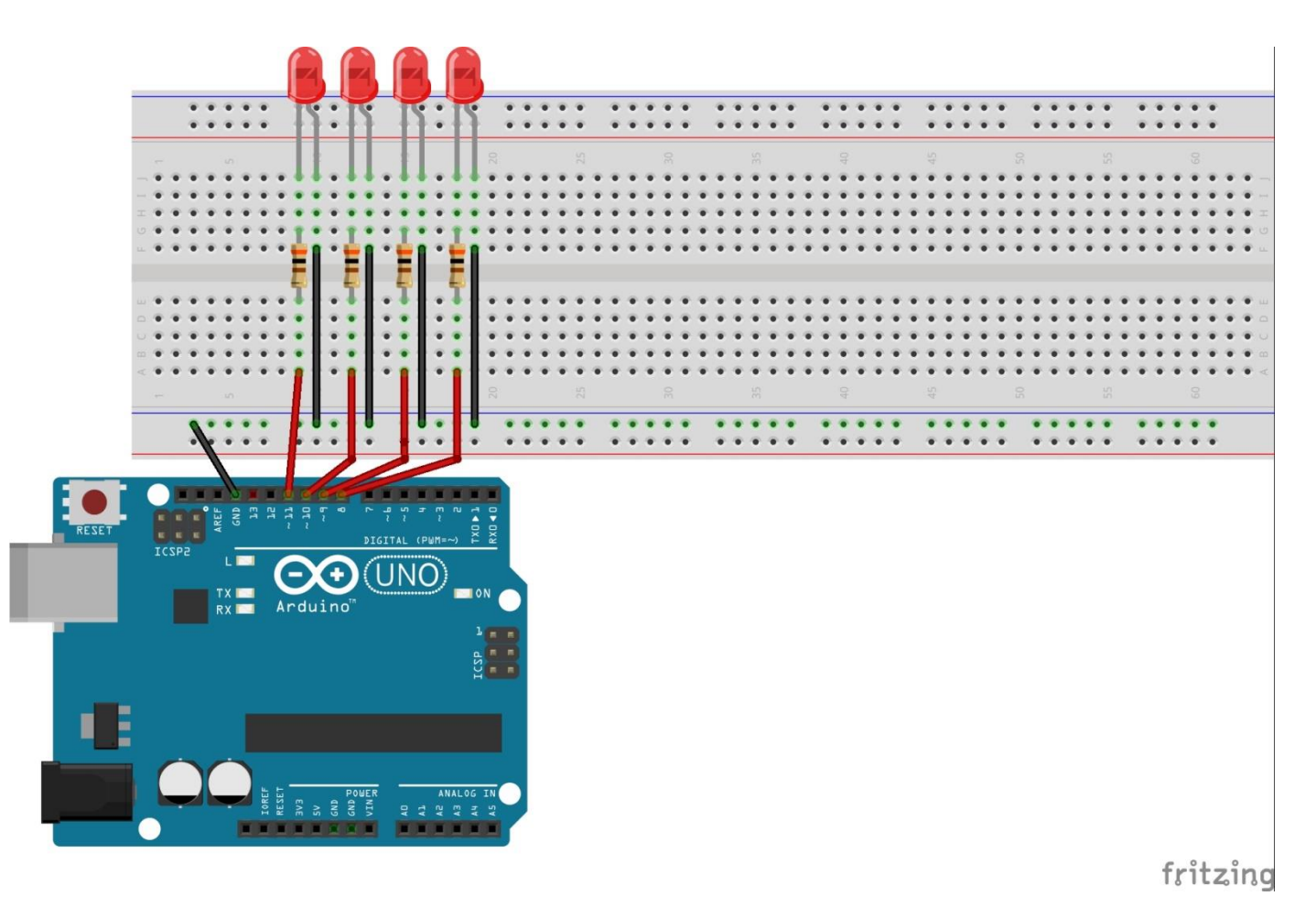

#### **Sketch do LED sequencial**

```
/*
  LEDsequencial
  Liga e desliga quatro LEDs
em sequencia
*/
int pinLED1 = 8;
int pinLED2 = 9;
int pinLED3 = 10;
int pinLED4 = 11;
int atraso = 30;
void setup() {
   pinMode(pinLED1, OUTPUT);
   pinMode(pinLED2, OUTPUT);
  pinMode(pinLED3, OUTPUT);
  pinMode(pinLED4, OUTPUT);
```

void loop() { digitalWrite(pinLED1, HIGH); delay(atraso); digitalWrite(pinLED1, LOW); delay(atraso); digitalWrite(pinLED2, HIGH); delay(atraso); digitalWrite(pinLED2, LOW); delay(atraso); digitalWrite(pinLED3, HIGH); delay(atraso); digitalWrite(pinLED3, LOW); delay(atraso); digitalWrite(pinLED4, HIGH); delay(atraso); digitalWrite(pinLED4, LOW); delav(atraso);